# बोलीदाता मैनुअल - ई-नीलामी पोर्टल के लिए वाराणसी विकास प्राधिकरण

\* बोलीदाताओं से अनुरोध किया जाता है कि वे वेबसाइट -https: //vda.procure247.com खोलें।

\* होम पेज नीचे जैसा दिखेगा

| @ 09/06/2020 13:38:50                                                                                                    |                                           |
|----------------------------------------------------------------------------------------------------|-------------------------------------------|
|                                                                                                    | 🖷 Homo 🛛 Biddor Registration 🔒 Login      |
|                                                                                                    |                                           |
|                                                                                                    |                                           |
| Search Auction ID / Market Committee name                                                                                                    | Search Advance Search                     |
| LIVE (2) CLOSED CANCELLED ALL                                                                                                    |                                           |
|                                                                                                    |                                           |
| Forward auction for Residential plots for VDA                                                                                                    | @ Event Notice                            |
| Varanasi Development Authority-VDA Q Varanasi                                                                                                    | ▲ Document                                |
| Start Date : 05/06/2020 13:16:00 End Date : 11/06/2020 20:00:00                                                                                                    |                                           |
| 2) Auction ID : 1123<br>Forward auction for Commercial Property for VDA<br>2 Varanasi Development Authority-VDA ? Landmark Tower Phrase 2, Varanasi<br>Start Date : 05/08/2020 12:46:00 End Date : 12/06/2020 20:00:00 | ● Evont Notico<br>▲ Document              |
| 1-1 1                                                                                                    | First Prov Noxt Last                      |
| Terms & Conditions   Privacy Policy   2.11   Supported Browsers<br>System Requirements                                                                                                    | Visitors: 38   Copyright © Procure247.com |

किसी भी नीलामी में भाग लेने के लिए - बोलीदाताओं को पहले पंजीकरण करना आवश्यक है- पंजीकरण करने के लिए बोलीदाताओं को होम पेज पर बोलीदाता पंजीकरण पर क्लिक करना होगा।

जैसा कि ऊपर स्क्रीन में प्रकाश डाला जा सकता है।

Bidder Registration: बोलीदाता पंजीकरण

**चरण 1 –** (Profile Registration) प्रोफाइल पंजीकरण - बोलीकर्ताओं से अनुरोध है कि वे पूर्ण विवरण भरें फॉर्म में भरे जाने की आवश्यकता है।

|                                                                                                    | (*) Mar                                                                                                    |
|----------------------------------------------------------------------------------------------------|----------------------------------------------------------------------------------------------------|
| dder Registration                                                                                                    | () mar                                                                                                    |
|                                                                                                    |                                                                                                    |
| Profile Registr                                                                                                    | 2 3<br>ation Unload supporting Peakstration Fees                                                                    |
|                                                                                                    | document                                                                                                    |
| Login Detail                                                                                                    |                                                                                                    |
| Email ID : *                                                                                                    |                                                                                                    |
| rakesh2@tender247.com                                                                                                    |                                                                                                    |
| ✓ Okay                                                                                                    |                                                                                                    |
| Password : *                                                                                                    | Confirm Password : *                                                                                                |
|                                                                                                    |                                                                                                    |
| Company Detail                                                                                                    |                                                                                                    |
| User Type : *                                                                                                    |                                                                                                    |
| Individual                                                                                                    | ~                                                                                                    |
| Person Name, Joint holder name (if any) : *                                                                                    |                                                                                                    |
| Rakesh Balai                                                                                                    |                                                                                                    |
| Address : *                                                                                                    | Country : *                                                                                                    |
| Sgin Detail nail ID : * rakesh2@tender247.com Okay sseword : * **********************************                              | India V                                                                                                    |
|                                                                                                    | Atom     Middar Registration     (*********************************                                                 |
|                                                                                                    | Gujarat V                                                                                                    |
|                                                                                                    |                                                                                                    |
| City: •                                                                                                    | Phone No:                                                                                                    |
| Ahmedabad                                                                                                    |                                                                                                    |
| Mobile No.: *                                                                                                    | Website :                                                                                                    |
| 7818083391                                                                                                    |                                                                                                    |
| Bank Detail                                                                                                    |                                                                                                    |
|                                                                                                    |                                                                                                    |
| PAN No. :                                                                                                    | Account Holder Name : *                                                                                             |
|                                                                                                    | RAKESH BALAI                                                                                                    |
| Bank Name : *                                                                                                    | IFSC Code : *                                                                                                    |
| HDFC BANK                                                                                                    | HDFC1234567                                                                                                    |
| Bank Account No. : *                                                                                                    | Confirm Bank Acco Enter Valid 11 Alphanumeric Characters IFSC of your Bank Account                                  |
|                                                                                                    |                                                                                                    |
| It will be the responsibility of the Bidder to er     Please note that any Amount to be Refunde Verification Code: *      Jvot | isure the validity & authenticity of the details entered.<br>d, if required, will be in this specific Account only. |

**ध्यान दें:** बोलीदाता नया पासवर्ड दर्ज कर सकते हैं - जिसका उपयोग वे इस वेबसाइट के लिए करना चाहेंगे। इस

वेबसाइट के लिए बोलीदाताओं के ईमेल खाते के लिए मूल पासवर्ड अनिवार्य नहीं है।

**ध्यान दें** - बोलीदाताओं को बैंक विवरणों की सही जानकारी और पैन नंबर भरना आवश्यक है - क्योंकि सभी धनवापसी की प्रक्रिया केवल इस बैंक विवरणों के लिए की जाएगी। इसलिए कृपया ध्यान से विवरण भरें।

| चरण | 2 - | - सहायक | दस्तावेज़ | अपलोड | करें | (Upload                           | Supporting | Documents) |
|-----|-----|---------|-----------|-------|------|-----------------------------------|------------|------------|
|     | _   |         |           |       | • •  | ( <b>- p</b> · <b>- - ·</b> · · · |            |            |

| Document uploaded successfully       (?) Mandatasy         Upload Registration Supporting Document(s)       (?) Mandatasy         Image: Completed Supporting Complete supporting Completed Supporting Completed Supporting Completed Supporting Registration Frees       (*) Mandatasy         Entity Name: Rakesh Balai       Image: Supporting Complete supporting Complete supporting Complete supporting Registration Frees       (*) Mandatasy         Entity Name: Rakesh Balai       Image: Supporting Complete supporting Complete supporting Co                                                                                                    |
|----------------------------------------------------------------------------------------------------|
| (*)Mendetery         Upload Registration Supporting Document(s)         (*)Mendetery         Profile Registration         Profile Registration         Decompleted         Browsee         Document Type: *         Document Description : *         Outer Documents         Outer Documents         Outer Documents         Outer Documents         Outer Documents         Outer Documents         Outer Document         Outer Documents         Outer Documents         Outer Documents         Outer Documents         Outer Documents         Outer Document         Outer Document         Outer Document         Outer Document         Outer Document         Outer Document         Outer Document         Outer Document         Outer Document         Outer Document         Outer Document       0.00       09/06/2020 13                                                                                                    |
| Image: transmission of the second second |
| 1         Other Document         Other Documents         0.00         09/06/2020 13:54         Download   Delete           2         Identity Proof         Identity Proof         0.00         09/06/2020 13:54         Download   Delete           3         PAN Card         PAN Card         0.00         09/06/2020 13:54         Download   Delete                                                                                                    |
|                                                                                                    |

**पंजीकरण के लिए आगे बढ़ने के लिए** - बोलीदाताओं को पहचान प्रमाण / पैन कार्ड / आधार कार्ड जैसे अनिवार्य दस्तावेज अपलोड करने होंगे।

और आगे बढ़ने के लिए "Next" पर क्लिक करें।

जैसा कि ऊपर स्क्रीन में देखा जा सकता है:

चरण 3 - पंजीकरण शुल्क भुगतान: (Registration Fees)

अब बोलीदाताओं के लिए पंजीकरण प्रक्रिया को पूरा करने के लिए अंतिम चरण उपलब्ध ऑनलाइन भुगतान विकल्पों का उपयोग करके पंजीकरण शुल्क का भुगतान करना है। प्रक्रिया हैं:

| @ 09/0          | 6/2020 13:56:13                                                                                                    |                   |                      |                                             |                               |                                         |                      |         |                  |                |                |
|-----------------|----------------------------------------------------------------------------------------------------|-------------------|----------------------|---------------------------------------------|-------------------------------|-----------------------------------------|----------------------|---------|------------------|----------------|----------------|
|                 | DEV                                                                                                    |                   |                      |                                             |                               |                                         | 😤 Ho                 | ome 🤒 E | Bidder Registr   | ation _        | <b>₽</b> Login |
|                 |                                                                                                    |                   |                      |                                             |                               |                                         |                      |         |                  |                |                |
| R               | Registration Fees (*) Mandatory                                                                                                    |                   |                      |                                             |                               |                                         |                      |         |                  |                |                |
|                 |                                                                                                    |                   | Pr                   | 1<br>rofile Registro<br>Completed           | ution Upload<br>d doc<br>Corr | 2)<br>supporting Re<br>ument<br>upleted | 3<br>gistration Fees |         |                  |                |                |
|                 | In case of the payment being made through the mode of Challan (RTGS/ NEFT), Bidders are requested to make the payment at least Two (Bank)<br>Working Days before the Payment Submission Deadline to avoid any issues related to non-receipt of the Payment. |                   |                      |                                             |                               |                                         |                      |         |                  |                |                |
|                 | Registration Fi<br>Payment Type<br>Payment Gate                                                                                                    | oos<br>o<br>oway  | : 50<br>: Pc<br>: Sr | 00.00<br>ayment Gate<br>nartHub (TPS<br>Pay | way<br>L)                     |                                         |                      |         |                  |                |                |
|                 | Transaction History                                                                                                    |                   |                      |                                             |                               |                                         |                      |         |                  |                |                |
|                 | Transaction<br>ID                                                                                                    | Amount            | Payment<br>Mode      | Payment<br>Status                           | Payment<br>Initiation<br>Date | Payment<br>Date                         | PG<br>Bank Ref No.   | Remarks | Pa<br>Rei        | yment<br>ceipt |                |
|                 |                                                                                                    |                   |                      |                                             | No ree                        | cords found                             |                      |         |                  |                |                |
|                 |                                                                                                    |                   |                      |                                             |                               |                                         |                      |         |                  |                |                |
|                 |                                                                                                    |                   |                      |                                             |                               |                                         |                      |         |                  |                |                |
| Terms<br>System | & Conditions   Priv<br>n Requirements                                                                                                    | vacy Policy   2.1 | 1   Supported E      | Browsers                                    |                               |                                         |                      | Visito  | rs: 36   Copyrig | ht © Procu     | .ire247.con    |

उपयोगकर्ता पंजीकरण शुल्क की जांच कर सकते हैं और भुगतान बटन पर क्लिक करके भुगतान के लिए आगे बढ़ सकते हैं। चरण 3.1 - स्मार्टहब(SmartHub)

जब उपयोगकर्ता "Pay" विकल्पों पर क्लिक करता है तो उसे नीचे दी गई स्क्रीन मिलेगी, जिसमें वह विवरण की जांच कर सकता है जैसे - राशि / ग्राहक आईडी / ग्राहक का नाम / लेन-देन की तारीख / ईमेल आईडी / मोबाइल नंबर:

| SmartHut                                                                                         |            |  |
|--------------------------------------------------------------------------------------------------|------------|--|
| DETAILS                                                                                          |            |  |
|                                                                                                  |            |  |
| Merchant Code                                                                                    | 10123      |  |
| Merchant Transaction Reference Number                                                            | BS303      |  |
| Amount                                                                                           | 500.00     |  |
| Customer ID                                                                                      | NA         |  |
| Customer Name                                                                                    | NA         |  |
| Transaction Date                                                                                 | 09-06-2020 |  |
| Email                                                                                            | NA         |  |
| Mobile Number                                                                                    | NA         |  |
| PAYMENT TYPE :<br>Challan O Online Payment<br>MODE :<br>Cash O Demand Draft O Cheque O NEFT/RTGS |            |  |
| Pay                                                                                              |            |  |

उपयोगकर्ता भुगतान गर्त का भुगतान करने या ऑनलाइन भुगतान के माध्यम से भुगतान करने के विकल्प का चयन कर सकते हैं l

- चालान विकल्प चुनने पर बोलीदाताओं को किसी भी नजदीकी बैंक में जाकर भुगतान करने के लिए सिस्टम जनरेट चालान रसीद डाउनलोड करने का विकल्प मिलेगा।
- और ऑनलाइन भुगतान विकल्प का चयन करने पर उपयोगकर्ता को क्रेडिट / डेबिट कार्ड और नेट बैंकिंग के माध्यम से भुगतान करने का विकल्प मिलेगा। जैसा कि अगली स्क्रीन में देखा जा सकता है।

Copy of Challan Receipt: चालान रसीद की प्रतिलिपि:

| Smart(Hule-                                                                                                    |                                                                                                    |
|----------------------------------------------------------------------------------------------------|----------------------------------------------------------------------------------------------------|
| EDUCATION                                                                                                    |                                                                                                    |
|                                                                                                    |                                                                                                    |
| No convenience fee or service char                                                                                                    | rge will be levied on Debit Card Payments to the Remitter                                                                                                    |
|                                                                                                    | NEFT/RTGS                                                                                                    |
| Date: 09/06/2020                                                                                                    | -                                                                                                    |
| Merchant Ref No.:                                                                                                    | BS303                                                                                                    |
| Beneficiary Name:                                                                                                    |                                                                                                    |
| Account No.:                                                                                                    |                                                                                                    |
| IFSC Code:                                                                                                    |                                                                                                    |
| Bank:                                                                                                    | HDFC Bank Ltd.                                                                                                    |
| Branch:                                                                                                    |                                                                                                    |
| Government No:                                                                                                    |                                                                                                    |
| Customer ID:                                                                                                    | NA                                                                                                    |
| Customer Name:                                                                                                    | NA                                                                                                    |
| Government Name:                                                                                                    | CEO CHIPS                                                                                                    |
| Contact No:                                                                                                    | 111111111                                                                                                    |
| Amount:                                                                                                    | 500.00                                                                                                    |
| Disclaimer: 1. It is the remitter's respons<br>mentioned in the challan. In the event of<br>to the account from which the payment is<br>2.Remitter is required to generate challa<br>payment. | ibility to ensure that RTGS/NEFT payment are made to the exact details as<br>any discrepancy, payment would not be considered and would be refunded<br>s made<br>an for every payment since the account number in challan is unique to the |
| (FOR BANK USE ONLY)                                                                                                    | Signature of Depositor                                                                                                    |
| Rupees:                                                                                                    |                                                                                                    |
| Dr. Application A/c:                                                                                                    |                                                                                                    |
| Dit i ppiloutori i eo.                                                                                                    |                                                                                                    |

Online Payment Options (Credit Card / Debit Card / Net Banking):

ऑनलाइन भुगतान विकल्प (क्रेडिट कार्ड / डेबिट कार्ड / नेट बैंकिंग):

| CEO CHIPS |                                                                                               |                                       |                                             |                   | Reference No : BS304 Amount : 500.00 |
|-----------|-----------------------------------------------------------------------------------------------|---------------------------------------|---------------------------------------------|-------------------|--------------------------------------|
|           | CARDS                                                                                         |                                       |                                             |                   |                                      |
|           | Pay using                                                                                     |                                       |                                             |                   |                                      |
|           | For Maestro cards, please enter Expiry                                                        | y Date and CVV no. if available or    | else ignore and proceed.                    |                   |                                      |
|           |                                                                                               | Credit card                           |                                             |                   |                                      |
|           | Select Credit Card Option                                                                     | : VISA                                | ~                                           |                   |                                      |
|           | Card number : *                                                                               | Enter Your Card Numb                  | er                                          | )                 |                                      |
|           | Card holder name :                                                                            | test                                  |                                             |                   |                                      |
|           | Expiry date :*                                                                                | MM YYYY                               |                                             |                   |                                      |
|           | CVV number : *                                                                                | •                                     |                                             |                   |                                      |
|           |                                                                                               | P                                     | AY NOW                                      |                   |                                      |
|           |                                                                                               |                                       | Cancel                                      |                   |                                      |
|           | No convenience fee or service charge is payable to                                            | by the customer on debit card / UPI t | ansactions.                                 |                   |                                      |
|           |                                                                                               | MasterCard.<br>SecureCode.            | C HDFC                                      | BANK              |                                      |
|           | Your transaction is processed through a secure 20<br>your following details have been logged. | D48 bit https internet connection bas | ed on secure socket layer technology. For s | ecurity purposes, |                                      |
|           | IP address 10.10.102.147 and access time Tue Jun 0                                            | )9 14:07:40 IST 2020.                 |                                             |                   |                                      |

कार्ड के माध्यम से भुगतान का चयन करने पर - उपयोगकर्ता को क्रेडिट / डेबिट कार्ड विकल्प स्विच करने का विकल्प मिलेगा - कार्ड विवरण दर्ज करें और भुगतान करने के लिए आगे बढ़ें।

नेट बैंर्किंग विकल्प चुनने पर - उपयोगकर्ता को अपने बैंक का चयन करने और नेट बैंर्किंग खाते के लिए ग्राहक आईडी और पासवर्ड दर्ज कर शुल्क का भुगतान करने का विकल्प मिलेगा।

| TPSL<br>BANK | TPSL BANKING SYST                                                                                    | EM                                                         |
|--------------|----------------------------------------------------------------------------------------------------|------------------------------------------------------------|
|              | Click here to login into the system<br>Customer ID : test<br>Transaction Password :<br>Submit Cancel |                                                            |
|              |                                                                                                    | Copyright @ TechProcess Solutions Ltd. All Rights Reserved |

पंजीकरण शुल्क के सफल भुगतान के बाद पंजीकरण प्रक्रिया पूरी हो जाएगी, और उपयोगकर्ता अपने पंजीकृत उपयोगकर्ता आईडी और पासवर्ड के साथ लॉगिन कर सकते हैं और किसी भी नीलामी में भाग ले सकते हैं।

पंजीकरण प्रक्रिया यहाँ समाप्त होती है

ईएमडी भुगतान प्रक्रिया<u>और</u>नीलामी में बोली लगाना

### चरण 1 - लॉगिन करें – Login

बोलीदाता पंजीकरण के समय पंजीकृत ईमेल और पासवर्ड का उपयोग करें: और लॉगिन बटन पर क्लिक करें।

उपयोगकर्ता को बिडर पंजीकरण के समय दर्ज किए गए अपने पंजीकृत मोबाइल नंबर पर 4 अंकों का ओटीपी नंबर मिलेगा

| VARANASI<br>DEVELOPMENT AUTHORITY                                                                                                    | Home OBidder Registration Cogin                      |
|----------------------------------------------------------------------------------------------------|------------------------------------------------------|
| Image: bidder34@tender247.com         Image: bidder34@tender247.com         Image: bidder34@tender34@tender | Convenient<br>Secure<br>Convenient<br>Secure<br>Fost |
| Terms & Conditions   Privacy Policy   2.11   Supported Browsers<br>System Requirements                                                                                                    | Visitors: 36   Copyright @ Procure247.com            |

सफल लॉगिन पर, बोलीदाता सभी उपलब्ध नीलामी विवरणों को डाउनलोड करने में सक्षम होगा / उपलब्ध दस्तावेजों का भुगतान / ईएमडी शुल्क और आदि।

जिसे अगली स्क्रीन में देखा जा सकता है I

## लॉगिन के बाद होम पेज दृश्य:

| ⊘ 09/08/2020 16:07:44                                                                                                    | Last Login on 09/06/2020 16:05:19 from 157.32.185.79                                                                                                    |
|----------------------------------------------------------------------------------------------------|----------------------------------------------------------------------------------------------------|
| VARANASI<br>DEVELOPMENT AUTHORITY                                                                                                    | <mark>∢ .all ≗</mark><br>Auction MIS∓ TEST∓                                                                                                    |
| Search Auction                                                                                                    |                                                                                                    |
| Search Auction by Auction ID / Market Committee name                                                                                                    | Search Advance Search                                                                                                    |
| LIVE (2) CLOSED CANCELLED ALL LIMITED MY AUCTIONS                                                                                                    |                                                                                                    |
| 1) Auction ID : 1124<br>Forward auction for Residential plots for VDA<br>Varanasi<br>Start Date : 05/06/2020 13:16:00 End Date : 11/06/2020 20:00:00                                                                        | <ul> <li>♥ Event Notice</li> <li>▲ Document</li> <li>₹ Payment Dashboard</li> <li>➡ Accept T&amp;C</li> </ul>                                                      |
| 2) Auction ID : 1123<br>Forward auction for Commercial Property for VDA<br>Varanasi Development Authority-VDA <b>?</b> Landmark Tower Phrase 2, Varanasi<br>Start Date : 05/08/2020 12:46:00 End Date : 12/08/2020 20:00:00 | <ul> <li>         ● Event Notice      </li> <li>         Document      </li> <li>         Payment Dashboard      </li> <li>         Accept T&amp;C     </li> </ul> |
| 1-1 1                                                                                                    | First Prov Noxt Last                                                                                                    |
| <image/> <image/> <image/> <image/> <image/> <image/> <image/> <complex-block><image/></complex-block>                                                                                                    | Visitors: 36   Copyright © Procure 247.com                                                                                                    |

लॉगिन के बाद - बोलीदाता अपनी इच्छुक नीलामी की खोज, दस्तावेज़ और ईएमडी राशि जैसे संपूर्ण विवरणों की जांच कर सकते हैं और बोली लगाने वाले भाग पर आगे बढ़ सकते हैं।

बोलीदाताओं को **इवेंट नोटिस / डॉक्यूमेंट / पेमेंट डैशबोर्ड / एक्सेप्ट टीएंडसी** जैसे विकल्प मिलेंगे, जिन्हें ऊपर स्क्रीन में हाइलाइट किया गया है।, जिन्हें हम अपनी अगली स्क्रीन्स में डिटेल्स में देखेंगे।

#### **Event Notice View:**

| VARANA<br>DEVELOPMENT AUTHO                                             |                                              |                                            |                     |                    |                            | Auction   | MIS <del>-</del> |   |
|-------------------------------------------------------------------------|----------------------------------------------|--------------------------------------------|---------------------|--------------------|----------------------------|-----------|------------------|---|
| Auction Notice                                                          |                                              |                                            |                     |                    |                            | « Go Back |                  |   |
| General Detail                                                          |                                              |                                            |                     |                    |                            |           |                  |   |
| Department                                                              | : Varanasi Developi<br>Authority-VDA         | ment Auth                                  | ority<br>rence No.  | : Test C<br>: VDA\ | Officer-Test O<br>02062020 | fficer    |                  |   |
| Auction Brief<br>Auction Detail                                         | : Forward auction fo<br>: Forward auction fo | r Residential plots<br>r Residential plots | for VDA<br>for VDA  |                    |                            |           |                  |   |
| Project Location                                                        | : Varanasi<br><mark>osit</mark>              | Part                                       | Payout              | : Not A            | pplicable                  |           |                  |   |
| Requires Itom wise EMD<br>% of Winning Amount for<br>Post Event EMD/ SD | : Yes<br>: 10.00                             |                                            |                     |                    |                            |           |                  |   |
| Payment Start Date                                                      | : 05/06/2020 13:10                           | Payr                                       | nent End Date       | : 10/06,           | 2020 19:00                 |           |                  |   |
| Auction Timing ru                                                       | le                                           |                                            |                     |                    |                            |           |                  | - |
| Auction Start Date & Ti                                                 | me : 05/06/202013:<br>: Unlimited            | :16                                        | Auction End Date &  | Time :             | 11/06/2020                 | 20:00     |                  |   |
| View Business Rule                                                      | s                                            |                                            |                     |                    |                            |           |                  |   |
| Download Docum                                                          | nent                                         |                                            |                     |                    |                            |           |                  |   |
| Sr. No. Document                                                        | t Description                                | Size (MB)                                  | Approval Date & Tir | ne                 | Status                     | Action    |                  |   |
| No Records Found                                                        |                                              |                                            |                     |                    |                            |           |                  |   |

इस पृष्ठ में बोलीदाता विवरण की जांच करने में सक्षम हो सकते हैं जैसे - विभाग का नाम जिसने नीलामी प्रकाशित की, प्राधिकरण अधिकारी नाम / पदनाम।

नीलामी का संक्षिप्त / परियोजना स्थान / ईएमडी विवरण (भुगतान प्रारंभ / अंतिम तिथि)

नीलामी समय (बोली के लिए राज्य / समाप्ति तिथि) I

#### **Download Document Page:**

| © 09/06/2020 16:12:38                                                                       |                                                                                                    |                                                  | l                                                                                                    | Last Login on 09/0                                    | 6/2020 16:05  | :19 from 15 | 7.32.185.79 |
|---------------------------------------------------------------------------------------------|----------------------------------------------------------------------------------------------------|--------------------------------------------------|----------------------------------------------------------------------------------------------------|-------------------------------------------------------|---------------|-------------|-------------|
|                                                                                             | RANASI<br>PMENT AUTHORITY                                                                                                    |                                                  |                                                                                                    | _                                                     | Auction       | <br>MIS+    | LEST.↓      |
|                                                                                             |                                                                                                    |                                                  |                                                                                                    | C                                                     | Common        |             |             |
| Down                                                                                        | load Document                                                                                                    |                                                  |                                                                                                    | ۵                                                     | Auction       | ۰.          |             |
| Auctic<br>Dopar<br>Auto B<br>Modo<br>% of W<br>Amou<br>Evont<br>Auctic<br>Sr. No.<br>No Roc | ID : 1124<br>trment : Varanasi Developmen<br>VDA<br>Extension Unlimited<br>:<br>/inning 10.00<br>int for Post<br>EMD/ SD :<br>Document Description<br>:<br>:<br>:<br>:<br>:<br>:<br>:<br>:<br>:<br>:<br>:<br>:<br>: | nt Authority-<br>esidential plots f<br>Size (MB) | Reference No. : VDA\020620<br>Authority : Test Officer-1<br>Auto Extension : Applicable<br>Auction Method Forward Auc<br>: | 120<br>Test Officer<br>stion<br>& View I<br>Status Ac | Notice        |             |             |
|                                                                                             |                                                                                                    |                                                  |                                                                                                    |                                                       |               |             |             |
|                                                                                             |                                                                                                    |                                                  |                                                                                                    |                                                       |               |             |             |
| Terms & Conditions   Privacy Po<br>System Requirements                                      | plicy   2.11   Supported Browsers                                                                                                    |                                                  |                                                                                                    | Visitors:                                             | 36   Copyrig! | nt © Procu  | re247.com   |

यदि कोई दस्तावेज़ प्रकाशन प्राधिकरण द्वारा अपलोड किया गया है तो यह दस्तावेज़ डाउनलोड अनुभाग में यहां दिखाई देगा।

बोलीदाता इस अनुभाग से एकल क्लिक के साथ दस्तावेज़ डाउनलोड कर सकते हैं।

## Payment Dashboard – For EMD Payment - भुगतान डैशबोर्ड - EMD भुगतान के लिए

| Ø 09/06/2020 18:07:44                                                                                                    | Last Login on 09/06/2020 16:05:19 from 157.32.185.79 |
|----------------------------------------------------------------------------------------------------|------------------------------------------------------|
| VARANASI<br>DEVELOPMENT AUTHORITY                                                                                                    | Auction MIS+ TEST+                                   |
| Search Auction                                                                                                    |                                                      |
| Search Auction by Auction ID / Market Committee name                                                                                                    | Search Advance Search                                |
| LIVE (2) CLOSED CANCELLED ALL LIMITED MY AUCTIONS                                                                                                    |                                                      |
| 1) Auction ID : 1124<br>Forward auction for Residential plots for VDA<br>Varanasi Development Authority-VDA ? Varanasi<br>Start Date : 05/06/2020 13:16:00 End Date : 11/06/2020 20:00:00 | Event Notice  Comment  Regent Dashboard  Accept T&C  |

EMD का भुगतान करने के लिए - बोलीदाताओं को भुगतान डैशबोर्ड विकल्प पर क्लिक करना होगा और जैसा कि ऊपर स्क्रीन में देखा जा सकता है।

भुगतान डैशबोर्ड विकल्प पर क्लिक करने के बाद - बोलीदाताओं को ईएमडी राशि दर्ज करनी होगी और भुगतान विकल्पों पर आगे बढ़ने के लिए भुगतान विकल्प पर क्लिक करना होगा। नीचे दी गई स्क्रीन के अनुसार I

| 09/06/2020 16:14:05                                                                                                    |                                                                                                    | Last Login on 09/06/2020 16:05:19 from 157.32                                                                                                    |
|----------------------------------------------------------------------------------------------------|----------------------------------------------------------------------------------------------------|----------------------------------------------------------------------------------------------------|
|                                                                                                    |                                                                                                    | Auction MIS+ TE                                                                                                    |
| Payment Dashboard                                                                                                    |                                                                                                    | « Go Bc                                                                                                    |
| Auction ID : 1124<br>Department : Varanas<br>Auction Brief : Forward<br>Payment Start Date : 05/06/20<br>EMD<br>In case of the payment being made<br>Days before the Payment Submission | Development Authority-VDA<br>auction for Residential plots for VDA<br>20 13:10<br>through the mode of Challan (RTGS/ NEF<br>1 Deadline to avoid any issues rolated to | Reference No.       :       VDA\02062020         Authority       :       Test Officer-Test Officer         Payment End Date       :       10/06/2020 19:00         Image: Stress of the stress of the stres |
| Payment Start Date & Time                                                                                                    | Payment End Date & Time                                                                                                    |                                                                                                    |
| 03/00/2020 13:10                                                                                                    | 10/00/2020 19:00                                                                                                    | (*) Mandat                                                                                                    |
| EMD Payment                                                                                                    |                                                                                                    |                                                                                                    |
| EMD Amount *                                                                                                    | Please Enter Amount                                                                                                    |                                                                                                    |
| Payment Type:                                                                                                    | Payment Gateway                                                                                                    |                                                                                                    |
|                                                                                                    |                                                                                                    |                                                                                                    |
| Payment Gateway :                                                                                                    | SmartHub (TPSL)                                                                                                    |                                                                                                    |

एक बार बोलीदाता ईएमडी राशि को भर देता है और भुगतान पर क्लिक करता है - सिस्टम EMD राशि की पुष्टि करने के लिए कहेगा और नीचे उल्लिखित स्क्रीन के अनुसार आगे बढ़ने के लिए ओके पर क्लिक करेगा।

| Pic                                | ase confirm EMD Payment of Rs. 5000 | 0                                                               |
|------------------------------------|-------------------------------------|-----------------------------------------------------------------|
| Payment Start Date & Time          |                                     | Cancel                                                          |
| 05/06/2020 13:10                   | 10/06/2020 19:00                    | You can Pay only between Payment Start Date & End Date and Time |
|                                    |                                     | (*) Mang                                                        |
| MD Payment                         |                                     |                                                                 |
|                                    |                                     |                                                                 |
| EMD Amount                         | 5000                                |                                                                 |
| EMD Amount                         | Five Thousand                       |                                                                 |
|                                    |                                     |                                                                 |
| Payment Type:                      | Payment Gateway                     |                                                                 |
| Payment Type:<br>Payment Gateway : | Payment Gateway SmartHub (TPSL)     |                                                                 |

जब बोलीदाता "OK" पर क्लिक करते हैं, तब उन्हें ईएमडी राशि के विवरण की जांच करने के लिए नीचे दी गई स्क्रीन मिलेगी और तदनुसार भुगतान विकल्प चुन सकते हैं।

| SmartHut                                                                           |   |
|------------------------------------------------------------------------------------|---|
| DETAILS                                                                            |   |
| Merchant Code 10123                                                                |   |
| Merchant Transaction Reference Number     AS1808       Amount     5000.00          | - |
| Customer ID NA                                                                     | _ |
| Transaction Date     09-06-2020                                                    |   |
| Email NA                                                                           | _ |
|                                                                                    |   |
| ● Challan ○ Online Payment<br>MODE :<br>○ Cash ○ Demand Draft ○ Cheque ● NEFT/RTGS |   |
| CHALLAN CHARGES:<br>O                                                              |   |
| Pay                                                                                |   |

चालान विकल्प के माध्यम से भुगतान करने पर बोली लगाने वाले को बैंक में जाने और भुगतान करने के लिए सिस्टम जनरेट रसीद डाउनलोड करने का विकल्प मिलेगा। चालान की प्रति नीचे उल्लिखित स्क्रीन के अनुसार होगी।

| HDFC BANK                                                                                                    | CORPORATE PRODUCTS<br>AND SERVICES                                                                                                    |
|----------------------------------------------------------------------------------------------------|----------------------------------------------------------------------------------------------------|
|                                                                                                    | I be levied on Debit Card Payments to the Remitter                                                                                     |
|                                                                                                    | NEFT/RTGS                                                                                                    |
| Date: 09/06/2020                                                                                                    |                                                                                                    |
| Merchant Ref No.:                                                                                                    | AS1808                                                                                                    |
| Beneficiary Name:                                                                                                    |                                                                                                    |
| Account No.:                                                                                                    |                                                                                                    |
| FSC Code:                                                                                                    |                                                                                                    |
| Bank:                                                                                                    | HDFC Bank Ltd.                                                                                                    |
| Branch:                                                                                                    |                                                                                                    |
| Government No:                                                                                                    |                                                                                                    |
| Customer ID:                                                                                                    | NA                                                                                                    |
| Customer Name:                                                                                                    | NA                                                                                                    |
| Sovernment Name:                                                                                                    | CEO CHIPS                                                                                                    |
| Contact No:                                                                                                    | 111111111                                                                                                    |
| Amount:                                                                                                    | 5000.00                                                                                                    |
| Insciaimer: 1. It is the remitter's responsibility to<br>hentioned in the challan. In the event of any dis<br>o the account from which the payment is made<br>2. Remitter is required to generate challan for evaluation. | screpancy, payment would not be considered and would be refunded<br>every payment since the account number in challan is unique to the |
| FOR BANK USE ONLY)                                                                                                    | Signature of Deposito                                                                                                    |
| Rupees:                                                                                                    |                                                                                                    |
| Dr. Application A/c:                                                                                                    |                                                                                                    |
| Remittance No:                                                                                                    |                                                                                                    |
|                                                                                                    |                                                                                                    |

**महत्वपूर्ण नोट** - बोलीदाताओं से अनुरोध किया जाता है कि वे उस रसीद का उपयोग करें जिसे वेबसाइट पर अपने पंजीकृत उपयोगकर्ता आईडी और पासवर्ड से लॉगिन करने के बाद डाउनलोड किया गया है।

यदि बोलीदाता किसी अन्य बोलीदाता की रसीद का उपयोग करता है और भुगतान करता है तो - प्रणाली उस राशि को उस बोलीदाता खाते में दर्शाएगी, जिसने वास्तव में वेबसाइट से रसीद डाउनलोड की है। और जिसने वास्तव में राशि का भुगतान किया है, वह भाग नहीं ले सकेगा और साथ ही उस राशि का रिफंड अपने बैंक खाते में प्राप्त नहीं कर सकेगा।

इसलिए बोलीदाताओं को सलाह दी जाती है कि वे वेबसाइट पर लॉगइन करने के बाद अपनी रसीद डाउनलोड करें। और EMD का भुगतान करने के लिए किसी और रसीद का उपयोग करने से बचें। अब - ऑनलाइन भुगतान विकल्प के चयन पर बोलीदाताओं को फिर से भुगतान करने के लिए क्रेडिट / डेबिट कार्ड / नेट बैंकिंग विकल्पों में से चुनने का विकल्प मिलेगा।

जैसा कि नीचे उल्लेखित स्क्रीन में देखा जा सकता है।

| CEO CHIPS |                                                                                                |                                                                                             | Reference No : AS1809<br>Amount : 5000.00 |
|-----------|------------------------------------------------------------------------------------------------|---------------------------------------------------------------------------------------------|-------------------------------------------|
|           | CARDS                                                                                          |                                                                                             |                                           |
|           | Pay using                                                                                      |                                                                                             |                                           |
|           | For Maestro cards, please enter Expiry                                                         | Date and CVV no. if available or else ignore and proceed.                                   |                                           |
|           |                                                                                                | Credit card                                                                                 |                                           |
|           | Select Credit Card Option :                                                                    | VISA ~                                                                                      |                                           |
|           | Card number : *                                                                                | Enter Your Card Number                                                                      |                                           |
|           | Card holder name :                                                                             | test                                                                                        |                                           |
|           | Expiry date :*                                                                                 | MM • YYYY •                                                                                 |                                           |
|           | CVV number : *                                                                                 |                                                                                             |                                           |
|           |                                                                                                | PAY NOW                                                                                     |                                           |
|           |                                                                                                | Cancel                                                                                      |                                           |
|           | No convenience fee or service charge is payable b                                              | y the customer on debit card / UPI transactions.                                            |                                           |
|           |                                                                                                | MasterCard.<br>SecureCode. HDFC BAN                                                         | К                                         |
|           | Your transaction is processed through a secure 20-<br>your following details have been logged. | 48 bit https internet connection based on secure socket layer technology. For security purp | oses,                                     |
|           | IP address 10.10.102.147 and access time Tue Jun 09                                            | 9 16:25:43 IST 2020.                                                                        |                                           |
|           |                                                                                                |                                                                                             |                                           |

नेट बैंर्किंग विकल्प के चयन पर बोलीदाताओं को अपने बैंक का चयन करने का विकल्प मिलेगा - ग्राहक आईडी और नेट

बैंकिंग के लिए पासवर्ड दर्ज करें और आसानी से अपना भुगतान करें।

नीचे ग्राहक आईडी और पासवर्ड दर्ज करने के लिए बोलीदाताओं के लिए स्क्रीन है।

| TPSL<br>BANK | TPSL BANKING SYSTEM                                                                 |   |
|--------------|-------------------------------------------------------------------------------------|---|
|              | Click here to login into the system<br>Customer ID : test<br>Transaction Password : | ] |

ग्राहक आईडी और पासवर्ड दर्ज करके लॉगिन करने के बाद - सिस्टम बोलीदाता को लेनदेन राशि दर्ज करने / पुष्टि करने और भुगतान करने के लिए "Submit" बटन पर क्लिक करने के लिए कहेगा।

जैसा कि नीचे उल्लेखित स्क्रीन में देखा जा सकता है।

| TPSL<br>BANK | TPSL B                                                                                                    | ANKING SYSTEM                                                                                            |
|--------------|----------------------------------------------------------------------------------------------------|----------------------------------------------------------------------------------------------------|
|              | Click here to confirm your transaction<br>Transaction Amount<br>Customer ID<br>Transaction Confirmation Password | : [5000.00<br>: [est<br>:<br>Submit Cancel<br>Copyright @ TechProcess Solutions Ltd. All Rights Reserved |

बोलीदाताओं द्वारा ईएमडी राशि का भुगतान करने के बाद, बोली लगाने वाला नीलामी में भाग लेने के लिए पात्र होगा।

## बोलीदाताओं को सिस्टम से EMD भुगतान रसीद डाउनलोड करने का विकल्प भी मिलेगा। और स्क्रीन नीचे है।

| Transaction<br>ID                        | Amount                          | Payment<br>Mode                           | Payment<br>Status         | Payment<br>Initiation<br>Date | Payment<br>Date        | PG<br>Bank Ref No./UTR<br>No. | Remarks                           | Payment<br>Receipt |
|------------------------------------------|---------------------------------|-------------------------------------------|---------------------------|-------------------------------|------------------------|-------------------------------|-----------------------------------|--------------------|
| AS1809                                   | 5,000.00                        | Payment<br>Gateway                        | Success                   | 09/06/2020 16:24              | 09/06/2020 16:28       | A\$1809                       | NA                                | Download           |
| AS1808                                   | 5,000.00                        | Challan(N<br>EFT/RTGS)                    | Pending                   | 09/06/2020 16:19              |                        |                               | Pending                           |                    |
|                                          |                                 |                                           |                           |                               |                        |                               |                                   |                    |
| Refund Tr                                | ansact<br><sub>Amount</sub>     | ion Histo                                 | ry                        |                               |                        |                               | Rank                              |                    |
| Refund Tr<br>Refund<br>Transaction<br>ID | Amount<br>in<br>Figure<br>(INR) | ion Histo<br>Refund<br>Initiation<br>Date | Ry<br>Bank<br>Account No. | IFSC Ba                       | nk Refund<br>me Status | Bank Ref<br>No./UTR No.       | Bank<br>Processing Date<br>& Time | Remarks            |

सफल भुगतान के बाद-बोली लगाने के लिए पहले शर्तों और शर्त को स्वीकार करना होगा और आगे बढ़ने के लिए l सहमत

विकल्प पर क्लिक करना होगा।

| O 08/08/2020 16:07:44                                           | Last Login on 09/06/2020 16:05:19 from 157.32.185.79 |
|-----------------------------------------------------------------|------------------------------------------------------|
| VARANASI<br>DEVELOPMENT AUTHORITY                               | Auction MIS+ TEST+                                   |
| Search Auction                                                  |                                                      |
| Search Auction by Auction ID / Market Committee name            | Search Advance Search                                |
| LIVE (2) CLOSED CANCELLED ALL LIMITED MY AUCTIONS               |                                                      |
| 1) Auction ID : 1124                                            | Event Notice                                         |
| Forward auction for Residential plots for VDA                   | 🛓 Document                                           |
| 🧰 Varanasi Development Authority-VDA 💡 Varanasi                 | ₹ Payment Dashboard                                  |
| Start Date : 05/06/2020 13:16:00 End Date : 11/06/2020 20:00:00 | Accept F&C                                           |

टर्म एंड कंडीशन की जांच करने के लिए स्क्रीन और आगे बढ़ने के लिए I Agree विकल्प पर क्लिक करें नीचे वर्णित स्क्रीन

| ccept Term        | ns & | Conditions                                                                                                    |                                                                                                    |                                                                                                    | « Go Bo     |
|-------------------|------|----------------------------------------------------------------------------------------------------|----------------------------------------------------------------------------------------------------|----------------------------------------------------------------------------------------------------|-------------|
| Auction ID        | :    | 1124                                                                                                    | Reference No. :                                                                                                    | VDA\02062020                                                                                                    |             |
| Department        | :    | Varanasi Development Authority-VDA                                                                                                    | Authority :                                                                                                    | Test Officer-Test Officer                                                                                                    |             |
| Auto Extension    | :    | Applicable                                                                                                    | Auto Extension Mode :                                                                                                    | Unlimited                                                                                                    |             |
| Auction Method    | :    | Forward Auction                                                                                                    | % of Winning Amount<br>for Post Event EMD/<br>SD :                                                                                                    | 10.00                                                                                                    |             |
| Auction Brief     | -    | Forward auction for Residential plots for VDA                                                                                                    |                                                                                                    | 👁 View Notice 💷 🖪 Download D                                                                                                    | ocument     |
| Terms & Condition | ns : | <ol> <li>We have read and understood all the c<br/>various documents forming part of it a<br/>that our offer is in conformity with the s</li> <li>We understand that it is not bound to c<br/>rejected in full or in part, without assign</li> <li>We confirm that all the details submitte<br/>knowledge, and if proved otherwise, ca</li> </ol> | conditions/ clauses mentioned in<br>nd the Corrigendum/ Addendur<br>iame.<br>iscopt the offer either in part or<br>ing any reasons whatseover.<br>ed as part of the response are tr<br>n lead to rejection of our Offer c | n the Auction document, including<br>n issued subsequently, and confirm<br>in full, and that Our offer can be<br>ue and correct to the best of our<br>and forfeiture of the Security Deposit/ | (*) Mandato |

अब बोलीदाता उन सभी उपलब्ध संपत्तियों / घर / संपत्ति का विवरण देख सकेंगे जो नीलामी के लिए प्रकाशित किए गए

हैं। जैसा कि नीचे स्क्रीन में देखा जा सकता है।

| 0/06/2020 16:49:38                                           | AR            |                                                                             |                                                                                        | Last Login on 08/08/2020 18:30:50 from 157.32.18                |
|--------------------------------------------------------------|---------------|-----------------------------------------------------------------------------|----------------------------------------------------------------------------------------|-----------------------------------------------------------------|
| Asset selec                                                  | tion f        | or bid submission                                                           |                                                                                        | « Go Back to Auction Listing                                    |
| Auction ID<br>Department<br>Auto Extension<br>Auction Methor | :<br>:<br>d : | 1124<br>Varanasi Development Authority-VDA<br>Applicable<br>Forward Auction | Reference No.:Authority:Auto Extension Mode :% of Winning Amountfor Post Event EMD/SD: | VDA\02062020<br>Test Officer-Test Officer<br>Unlimited<br>10.00 |
| Auction Brief                                                | :             | Forward auction for Residential plots for VDA                               |                                                                                        | 👁 View Notice 🗉 🚦 Download Document                             |
| Search By Asset I                                            | Name :        | Enter Asset Name a                                                          |                                                                                        |                                                                 |
| Sr. No.                                                      | Select        | Asset Name                                                                  |                                                                                        |                                                                 |
| 1                                                            |               | Landmark Tower Lalpur Sr.No-E 6/1                                           |                                                                                        |                                                                 |
| 2                                                            |               | Landmark Tower Lalpur Sr.No-E 7/1                                           |                                                                                        |                                                                 |
| 3                                                            |               | Landmark Tower Lalpur Sr.No-E 5/1                                           |                                                                                        |                                                                 |
|                                                              |               | Su                                                                          | bmit                                                                                   |                                                                 |

**नोट** - बोलीदाता अपनी आवश्यकताओं के अनुसार कई संपत्ति का चयन कर सकते हैं - लेकिन वे केवल एक समय में केवल एक संपत्ति में एच 1 (उच्चतम) बोली लगाने में सक्षम हो सकते हैं।

- ➡ कम ईएमडी राशि के साथ संपत्ति की संभावनाएं हो सकती हैं, जो बोलीदाताओं को कई संपत्ति के लिए एच 1 (उच्चतम) बोलीदाता होने की अनुमति नहीं देता है।
- ➡ जिसका अर्थ है कि किसी भी संपत्ति में बोली लगाने वाला H1 होने के बाद, वह संपत्ति के चयन में चयनित किसी अन्य संपत्ति में बोली लगाने में सक्षम नहीं हो सकता है। हां, यदि उस विशेष संपत्ति पर कोई अन्य बोलीदाता उससे आगे निकल जाता है, तो उस समय वह किसी भी चयनित संपत्ति के लिए बोली लगा सकेगा और उस विशेष संपत्ति के लिए H1 (उच्चतम) बोलीदाता हो सकता है।
- ➡ एक बोलीदाता किसी भी हालत में दो या अधिक संपत्ति के लिए H1 बोलीदाता नहीं हो सकता है।
- 🔿 जिसे नीचे बताए गए स्क्रीन से ही समझा जा सकता है |

नीचे बिर्डिंग हॉल की स्क्रीन है - जहां बोली लगाने वाले अपनी चयनित संपत्ति सूची को अपने विवरण के साथ देख सकते हैं जैसे - रिजर्व मूल्य / वृद्धि मूल्य / अगली बोली मूल्य H1 / और बोली के नियत समय पर।

|                 |                                                                                                    |                                                                                                    |                                                                                           |                                                                                                    | cost cogin on objects                             |                         |
|-----------------|----------------------------------------------------------------------------------------------------|----------------------------------------------------------------------------------------------------|-------------------------------------------------------------------------------------------|----------------------------------------------------------------------------------------------------|---------------------------------------------------|-------------------------|
|                 |                                                                                                    |                                                                                                    |                                                                                           |                                                                                                    | А                                                 | <b>≮d</b><br>uction MS≁ |
|                 |                                                                                                    |                                                                                                    |                                                                                           |                                                                                                    |                                                   | View Profile            |
| Iding           | g Hall                                                                                                    |                                                                                                    |                                                                                           |                                                                                                    |                                                   | Change Pass             |
|                 | EMD Paid: 10,000                                                                                                    | 0.00   Notice & Documents                                                                                                    | Payment Dashbo                                                                            | and   Bid History                                                                                      | Refresh   Asset sele                              | Logout                  |
|                 |                                                                                                    |                                                                                                    |                                                                                           |                                                                                                    |                                                   |                         |
|                 |                                                                                                    |                                                                                                    |                                                                                           |                                                                                                    |                                                   |                         |
| OTim            | ne Left : 2 Days 03:07:29 📫 05/06/                                                                                                    | /202013:16:00 11/06/202020:0                                                                                                    | 0:00                                                                                      |                                                                                                    | EXTENS                                            | SION : • Current 0      |
|                 |                                                                                                    |                                                                                                    |                                                                                           |                                                                                                    |                                                   |                         |
| 🗣 PRI           | CE Stort Price : 69,07,000.00                                                                                                    | Increment Price : 10,000.00                                                                                                    | Next Bid Price :                                                                          | - EMD : 5,000.00                                                                                       |                                                   |                         |
|                 | Your Rank: NA HI Bid P                                                                                                    | rice:NA Last Bid:NA Las                                                                                                    | st Bid Date & Time :                                                                      | NA Bid History                                                                                         |                                                   |                         |
|                 |                                                                                                    |                                                                                                    |                                                                                           |                                                                                                    |                                                   |                         |
|                 |                                                                                                    |                                                                                                    |                                                                                           |                                                                                                    |                                                   |                         |
| Sr.<br>No.      | Description                                                                                                    | Land Area Per Square<br>Motor                                                                                                    | No.Of<br>Incormont                                                                        | Rate (In Rs. In<br>Fig)                                                                                | Rate (in Rs. In<br>Words)                         | Action                  |
| Sr.<br>No.      | Description                                                                                                    | Land Area Per Square<br>Motor                                                                                                    | No.Of<br>Incormont                                                                        | Rate (In Rs. In<br>Fig)                                                                                | Rate (in Rs. in<br>Words)                         | Action                  |
| Sr.<br>No.      | Description<br>Landmark Tower Lalpur Sr.No-E<br>a/t                                                                                      | Land Area Per Square<br>Mater                                                                                                    | No.Of<br>Incormont                                                                        | Rate (In Rs. In<br>Fig)<br>Sen/000.00                                                                  | Rate (In Rs. In<br>Words)<br>Set7000.00           | Action                  |
| Sr.<br>No.      | Description<br>Landmark Tower Lalpur Sr.No-E<br>a/t                                                                                      | Land Area Per Square<br>Meter<br>199.07                                                                                                    | No.Of<br>Incormont                                                                        | Rate (in Rs. In<br>Fig)                                                                                | Rate (in Re. In<br>Words)<br>Set7000.00           | Action<br>Submit        |
| Sr.<br>No.      | Description<br>Landmark Tower Lalpur Sr.No-E<br>e/t                                                                                      | Land Area Per Square<br>Meter<br>139.07                                                                                                    | No.Of<br>Incormont                                                                        | Rate (in Rs. in<br>Fig)<br>Sen7000.00                                                                  | Rate (in Rs. In<br>Words)<br>SEI7000.00           | Action<br>Submit        |
| Sr.<br>No.<br>1 | Description<br>Landmark Tower Lalpur Sr.No-E<br>a/t<br>ne Left : 2 Days 03/07/28                                                         | Land Area Per Square<br>Motor<br>139.07<br>/2020 13:8:00 1(/06/2020 20:0                                                                                                 | No.Of<br>Incormont                                                                        | Rate (in Rs. in<br>Fig)<br>Set7000.00                                                                  | Rate (In Rs. In<br>Words)<br>Set7000.00           | Action<br>Submit        |
| Sr.<br>No.<br>1 | Description Landmark Tower Lalpur Sr.No-E s/1 no Left : 2 Days 03:07:28 E 05/06                                                          | Land Area Per Square<br>Motor<br>139.07<br>/2020 13:8:00 11/06/2020 20:0                                                                                                 | No.Of<br>Incormont                                                                        | Rate (In Rs. In<br>Fig)<br>Serrosc.co                                                                  | Rate (In Rs. In<br>Words)<br>SET7050.00<br>EXTENS | Action<br>Submit        |
| Sr.<br>No.<br>1 | Description Landmark Tower Lalpur Sr.No-E g/t mo Left : 2 Days 03:07:28  CE Start Price : 68,68,000.00 Your Rank : NA HI Bid Pi          | Land Area Per Square<br>Motor<br>139.07<br>/2020 12:8:30 11/08/2020 20:0<br>Increment Price : 10,000.00<br>rice : NA Last Bid : NA Last                                  | No.Of<br>Incormont                                                                        | Rate (In Rs. In<br>Fig)<br>SET7000.00<br>- EMD : 5,000.01<br>NA Bid History                            | Rate (in Rs. In<br>Words)<br>SEI7000.00<br>PXTENS | Action<br>Submit        |
| Sr,<br>No.<br>1 | Description Landmark Tower Lalpur Sr.No-E a/1  Description  Exact Price: 68,69,000,00 Your Rank: NA HI Bid Price                         | Land Area Per Square<br>Motor<br>139.07<br>/2020 13:16:00 11/06/2020 20:0<br>Increment Price : 10,000.00<br>rice : NA Last Bid : NA Las                                  | No.Of<br>Incormont                                                                        | Rate (In Rs. In<br>Fig)<br>SET7000.00<br>- EMD : 5,000.00<br>NA Bid History                            | Rate (in Rs. In<br>Words)<br>SET7000.00<br>EXTENS | Action<br>Submit        |
| Sr. No.         | Description Landmark Tower Lalpur Sr.No-E a/1  rec Left : 2 Days 030728  CE Start Price : 58,68,000,00 Your Rank : NA Ht Bid P           | Land Area Per Square<br>Moter<br>139.07<br>/2020 13:8:00 10/08/2020 20:0<br>Increment Price : 10,000.00<br>rice : NA Last Bid : NA Las<br>Land Area Per Square           | No.Of<br>Incormont<br>1 ~ ~<br>0:50<br>No.Xt Bid Price :<br>at Bid Date & Time :<br>No.Of | Rate (In Rs. In<br>Fig)<br>SET7000.00<br>- EMD : 5,000.00<br>NA Bid History<br>Rate (In Rs. In         | Rate (In Rs. In<br>Words)<br>SEI7000.00<br>EXTENS | Action<br>Submit        |
| Sr. No.         | Description Landmark Tower Lalpur Sr.No-E a/1  re Left : 2 Days 0307:29  Start Price : 68,68,000.00 Your Rank : NA HI Bid Pr Description | Land Area Per Square<br>Meter<br>139.07<br>/2020 13:8:00 1(/05/2020 20:0<br>Increment Price : 10,000.00<br>rice : NA Last Bid : NA Last<br>Land Area Per Square<br>Meter | No.Of<br>Incormont                                                                        | Rate (In Rs. In<br>Fig)<br>SET7000.00<br>- EMD : 5,000.00<br>NA Bid History<br>Rate (In Rs. In<br>Fig) | Rate (in Rs. In<br>Words)<br>SERRODO.CO<br>EXTENS | Action<br>Submit        |

- ➡ इसके अलावा समय विस्तार(Time Extension) की जांच करने का भी विकल्प होगा।
- ➡ (Time Extension) समय विस्तार उस स्थिति को संदर्भित करता है, जैसे कि यदि सिस्टम नियत समय के अंतिम पूर्व-निर्धारित मिनटों में किसी भी बोलीदाता से कोई बोली प्राप्त करता है, तो सिस्टम नीलामी के नियत समय में स्वचालित रूप से समय (प्री-फिक्स मिनट) जोड़ देगा।
- प्रकाशन प्राधिकरण द्वारा आवश्यकता के अनुसार समय विस्तार को सीमित या असीमित किया जा सकता है। बोलीदाताओं को दस्तावेज़ में उसी के बारे में विवरण मिलेगा।

- ➡ किसी भी संपत्ति में बोली लगाने के लिए बोली लगाने वाले हॉल में विकल्प "No. of Increment" का एक ड्रॉप डाउन मेनू विकल्प मिलेगा। बोलीदाता 1,2,3,4,5 में से किसी भी संख्या का चयन कर सकते हैं और अपनी बोली जमा करने के लिए क्लिक कर सकते हैं।
- ➡ No. of Increment विकल्प के ड्रॉप डाउन मेनू से किसी भी संख्या के चयन पर, सिस्टम बोली हॉल में उल्लिखित Increment Price के साथ दरों को गुणा करेगा और इसमें आरक्षित मूल्य (Reserve Price) को जोड़ेगा। और कुल राशि बोलीदाताओं के उद्धृत दर के रूप में प्रदर्शित की जाएगी।
- ➡ वही नीचे सूत्र से समझा जा सकता है: अर्थात् रिजर्व प्राइस (Reserve Pricec- 500000/ -, इन्क्रीमेंट प्राइस 10000/-अब यदि बोलीदाता वेतन वृद्धि के विकल्प से संख्या 2 चयन पर - प्रणाली नीचे के रूप में प्रदर्शन करेगी Increment Price 5000 / - X Selected Increment Option (2) = 20000 + रिजर्व मूल्य (500000/-) बोलीदाता द्वारा कुल उद्धृत मूल्य होगा: 520000/- अधिक समझ के लिए नीचे स्क्रीन है I

|                 | VARA<br>DEVELOPMEN                                                                           | onfirm your Bid for 6917000.00                                                                                                    | ) (Sixty-Nine Lakh Se                                                       | venteen Thousan<br>Cancel                                            | d)?                       | Auction MIS-            |
|-----------------|----------------------------------------------------------------------------------------------|----------------------------------------------------------------------------------------------------|-----------------------------------------------------------------------------|----------------------------------------------------------------------|---------------------------|-------------------------|
| ding            | g Hall                                                                                       |                                                                                                    |                                                                             |                                                                      |                           | « Go                    |
|                 | EMD Paid : 10,00                                                                             | 0.00   Notice & Documents                                                                                                    | Payment Dashboo                                                             | ard   Bid History                                                    | Refresh   Asset se        | election for bid submis |
|                 |                                                                                              |                                                                                                    |                                                                             |                                                                      |                           |                         |
|                 |                                                                                              |                                                                                                    |                                                                             |                                                                      |                           |                         |
| @ Tim           | e Left : 2 Days 03:04:54 🏾 🏙 05/06                                                           | 3/2020 13:16:00 11/06/2020 20:                                                                                                    | 00:00                                                                       |                                                                      | EXTE                      | ENSION : • Current 0    |
| O Tim           | e Left : 2 Days 03:04:54                                                                     | 3/2020 13:16:00 11/06/2020 20:<br>Increment Price : <b>10,000.0</b> 4                                                                 | 00:00<br>Dext Bid Price :-                                                  | - EMD : 5,000.00                                                     | EXTE                      | INSION : • Curront 0    |
| O Tim           | e Loft : 2 Days 03:04:54 🗰 05/00<br>CE Start Price : 69,07,000.00<br>Your Rank : NA H1 Bid F | 3/2020 13:16:00 11/06/2020 20:<br>Increment Price : <b>10,000.0</b><br>Price : NA Last Bid : NA La                                    | 00:00<br>Next Bid Price : -<br>st Bid Date & Time : !                       | - EMD : <b>5,000.00</b><br>NA Bid History                            | EXTE                      | ENSION : • Current 0    |
| ⊖ Tim           | e Left : 2 Days 03:04:54   CE Start Price : 69,07,000.00 Your Rank : NA HI Bid F             | 3/2020 13:16:00 11/06/2020 20:<br>Increment Price : <b>10,000.0</b> 0<br>Price : NA Last Bid : NA La                                  | 00:00<br>Den Next Bid Price : -<br>st Bid Date & Time : 1                   | - EMD : <b>5,000.00</b><br>NA Bid History                            | EXTE                      | ENSION : • Current 0    |
| O Tim<br>→ PRIC | e Laft : 2 Days 03:04:54   CE Start Price : 69,07,000.00 Your Rank : NA HI Bid F Description | 5/2020 13:16:00 11/06/2020 20:<br>Increment Price : <b>10,000.0</b> 0<br>Price : NA Last Bid : NA La<br>Land Area Per Square<br>Motor | 00:00<br>Next Bid Price : -<br>st Bid Date & Time : 1<br>No.Of<br>incorment | • EMD : <b>5,000.00</b><br>VA Bid History<br>Rato (In Rs. In<br>Fig) | Rate (In Rs. In<br>Words) | ENSION : • Current 0    |

सिस्टम बोलीदाताओं से संख्या और शब्दों में उनकी बोली की पुष्टि करने के लिए भी कहेगा ताकि कोई त्रुटि या गलती न हो,जैसा कि हम उपरोक्त स्क्रीन में देख सकते हैं । बोली के सफल प्रस्तुतीकरण पर, सिस्टम नीचे दी गई स्क्रीन के अनुसार बोलीदाता को रैंक दिखाएगा।

|                                                                                                    | uccess                                           | fully.                                                                                                    |                                                                 |                                                                                                    |                                                                                                    | ×                                                                         |
|----------------------------------------------------------------------------------------------------|--------------------------------------------------|----------------------------------------------------------------------------------------------------|-----------------------------------------------------------------|----------------------------------------------------------------------------------------------------|----------------------------------------------------------------------------------------------------|---------------------------------------------------------------------------|
| O Time Left : 3 D                                                                                       | Days 23                                          | <b>:25:05 m</b> 29/05/202                                                                                                    | 20 15:15:00 12/06/2020 20:00:00                                 | )                                                                                                    | E                                                                                                    | EXTENSION : • Current 0                                                   |
| PRICE                                                                                                   | Your                                             | Rank:1 H1 Bid Price                                                                                                    | Increment Price : 10,000.00<br>: 16,10,000.00 Last Bid : 16,10, | Next Bid Price : <b>16,20,000</b><br>000.00 Last Bid Date & T                                                 | . <b>00</b> or Greater (in mult<br>ime : 08/06/2020 20:34                                                      | iples) EMD : 5,000.00<br>:52 Bid History                                  |
| Site No.                                                                                                | No c                                             | of Increment                                                                                                    | Rate (In Rs. In Fig)                                            | Rate (In Rs. In Words)                                                                                        |                                                                                                    | Action                                                                    |
| Site No. 81                                                                                             | 1                                                | ~                                                                                                    | 1620000.00                                                      | Sixteen Lakh Twenty Thou                                                                                      | isand                                                                                                    | Submit                                                                    |
|                                                                                                    |                                                  |                                                                                                    |                                                                 |                                                                                                    |                                                                                                    |                                                                           |
| To avoid bid<br>advised to N<br>any unfores                                                             | d subm<br>NOT TO<br>seen cir                     | ission related issues du<br>WAIT till last minutes of<br>rcumstances.                                                             | ie to problem in internet conr<br>r seconds to submit your bid. | ectivity, power failure, netv<br>Neither the Auctioneer nor                                                   | vork problems, PC/Lap<br>the Auction Service Pr                                                                | top/System failure, you are<br>ovider will be responsible for             |
| To avoid bid<br>advised to N<br>any unfores                                                             | d subm<br>NOT TO<br>seen cir                     | ission related issues du<br>WAIT till last minutes of<br>roumstances.<br>1115                                                     | ie to problem in internet conr<br>r seconds to submit your bid. | ectivity, power failure, netw<br>Neither the Auctioneer nor<br>Reference No. :                                | work problems, PC/Lap<br>the Auction Service Pr<br>MCF/AEO/2020/563                                            | top/System failure, you are<br>ovider will be responsible for             |
| To avoid bid<br>advised to N<br>any unfores<br>uction ID<br>epartment                                   | d subm<br>NOT TO<br>seen cir<br>:<br>:           | ission related issues du<br>WAIT till last minutes or<br>rcumstances.<br>1115<br>Demo Department                                  | ie to problem in internet conr<br>r seconds to submit your bid. | Reference No. :<br>Authority :                                                                                | work problems, PC/Lap<br>the Auction Service Pr<br>MCF/AEO/2020/563<br>Demo MCF User-Der                       | top/System failure, you are<br>ovider will be responsible for<br>mo User  |
| To avoid bid<br>advised to N<br>any unfores<br>uction ID<br>epartment<br>uto Extension                  | d subm<br>NOT TO<br>seen cir<br>:<br>:<br>:      | ission related issues du<br>WAIT till last minutes or<br>rcumstances.<br>1115<br>Demo Department<br>Applicable                    | ie to problem in internet conn<br>r seconds to submit your bid. | Reference No. :<br>Authority :<br>Authority :                                                                 | work problems, PC/Lap<br>the Auction Service Pr<br>MCF/AEO/2020/563<br>Demo MCF User-Der<br>Unlimited          | top/System failure, you are<br>ovider will be responsible for<br>mo User  |
| To avoid bid<br>advised to N<br>any unfores<br>uction ID<br>epartment<br>uto Extension<br>uction Method | d subm<br>NOT TO<br>seen cir<br>:<br>:<br>:<br>: | ission related issues du<br>WAIT till last minutes or<br>roumstances.<br>1115<br>Demo Department<br>Applicable<br>Forward Auction | ie to problem in internet conr<br>r seconds to submit your bid. | Reference No. :<br>Authority :<br>Auto Extension Mode :<br>% of Winning Amount<br>for Post Event EMD/<br>SD : | work problems, PC/Lap<br>the Auction Service Pr<br>MCF/AEO/2020/563<br>Demo MCF User-Der<br>Unlimited<br>10.00 | itop/System failure, you are<br>ovider will be responsible for<br>no User |

हम देख सकते हैं कि ऊपर स्क्रीन में बोलीदाता रैंक 1 है, इसलिए बोलीदाता बोलीहॉल में किसी भी अन्य संपत्ति के लिए बोली लगाने में सक्षम नहीं होगा, जब तक कि वह किसी अन्य बोलीदाता मूल्य से आगे निकल जाए।

साथ ही सिस्टम नीचे दी गई स्क्रीन के अनुसार रैंक को बदल देगा।

|                   | EMD Paid : 5,000.00                                                                                                    | Auto Bid   Notice & Docu                                                        | uments   Bid History   Refresh                                                                 | Asset selection for bid submis                                    |
|-------------------|----------------------------------------------------------------------------------------------------|---------------------------------------------------------------------------------|------------------------------------------------------------------------------------------------|-------------------------------------------------------------------|
| O Time Left : 3   | Days 23:19:26                                                                                                    | 06/2020 20:00:00                                                                |                                                                                                | EXTENSION : • Current 0                                           |
|                   |                                                                                                    |                                                                                 |                                                                                                |                                                                   |
| PRICE             | Reserve Price : 16,00,000.00 Increment                                                                                                    | Price : 10,000.00 Next Bid                                                      | Price : 16,50,000.00 or Greater (                                                              | in multiples) EMD : 5,000.00                                      |
| PRICE             | Your Rank : 2         HI Bid Price : 16,40,000.00                                                                                                | Price : 10,000.00 Next Bid<br>0 Last Bid : 16,20,000.00                         | Price : 16,50,000.00 or Greater (<br>Last Bid Date & Time : 29/05/20                           | in multiples) EMD : 5,000.00<br>20 17:15:56 Bid History           |
| PRICE<br>Site No. | Reserve Price : 16,00,000.00       Increment         Your Rank : 2       HI Bid Price : 16,40,000.00         No of Increment                     | Price : 10,000.00 Next Bid<br>0 Last Bid : 16,20,000.00<br>Rate (In Rs. In Fig) | Price : 16,50,000.00 or Greater (<br>Last Bid Date & Time : 29/05/20<br>Rate (In Rs. In Words) | in multiples) EMD : 5,000.00<br>20 17:15:56 Bid History<br>Action |
| PRICE             | Reserve Price : 16,00,000.00       Increment         Your Rank : 2       HI Bid Price : 16,40,000.00         No of Increment       Please Select | Price : 10,000.00 Next Bid<br>0 Last Bid : 16,20,000.00<br>Rate (In Rs. In Fig) | Price : 16,50,000.00 or Greater (<br>Last Bid Date & Time : 29/05/20<br>Rate (In Rs. In Words) | in multiples) EMD : 5,000.00<br>20 17:15:56 Bid History<br>Action |

पूरी प्रक्रिया इसी तरह चलेगी।

यदि H1 बिडर्स किसी भी अन्य बोलीदाताओं द्वारा ऊब गए (Out Bided) हैं, तो वह विशेष रूप से संपत्ति के लिए फिर से बोली लगा सकता है और H1 हो सकता है।

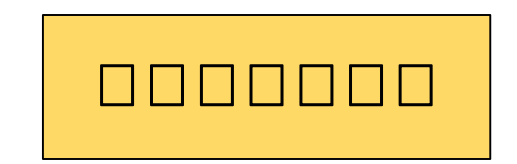